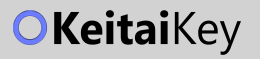

# **User Manual**

# FC-A01

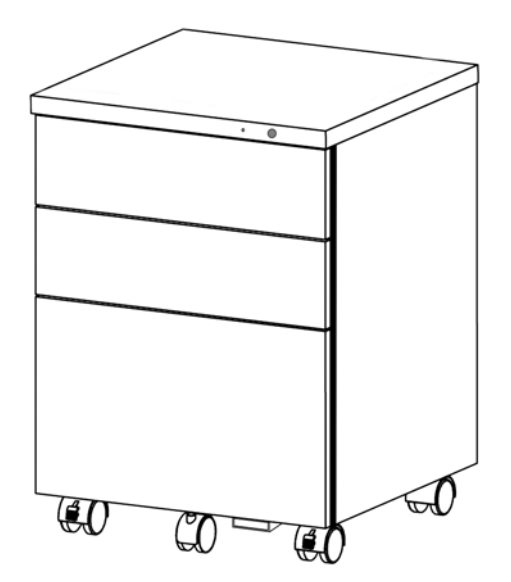

# **2-in-1 Smart File Cabinet**

# Fingerprint & Bluetooth Lock

- Please operate according to the user manual.
- The information within this manual is subject to change without notice.
- To see an online version, please visit https://www.keitaikey.com/en/manual

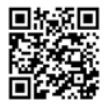

### What comes in box

- 2-in-1 Smart File Cabinet \*1
- Manager card \*1
- User manual \*1

# First-time usage

- Install 4 AA batteries. Alkaline battery recommended.
- Default setting is "auto-lock in 30 seconds".
- Default setting is "any fingerprint can unlock and lock".
   Once a fingerprint or password is added, the default setting will be erased.
- Save up to 20 fingerprints and 20 smartphone users.

### Advanced Management (App required)

The product's dedicated app ensures advanced management and use. Scan the QR code or search "KeitaiKey" on Google Play / Apple App Store to download the app. See pages 9 for quick guide.

### Manager card (App required)

The card is used for the following cases:

#### 1. Verify manager's authority for secure

If the device has bounded by fingerprint user, you will need the Manager card to start setting on app. See page 10 "Add Device" for details.

#### 2. Get password

If you forgot the password, the Manager card is helpful to get new password and use advanced functions (e.g. reset the device). See page 13 "Reset with App" for details.

Notice : For secure, every cabinet is bounded with the unique card. Therefore, it's unable to reissue the Manager card if lost. Please keep it carefully. Do not put it in the cabinet.

1

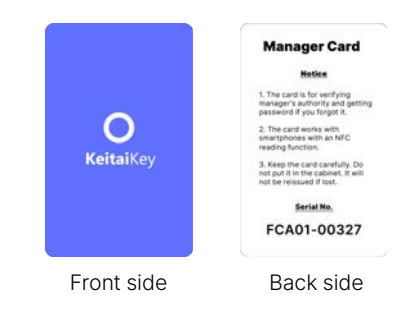

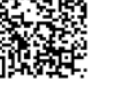

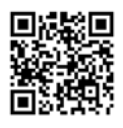

Android

iOS

#### **Product Features**

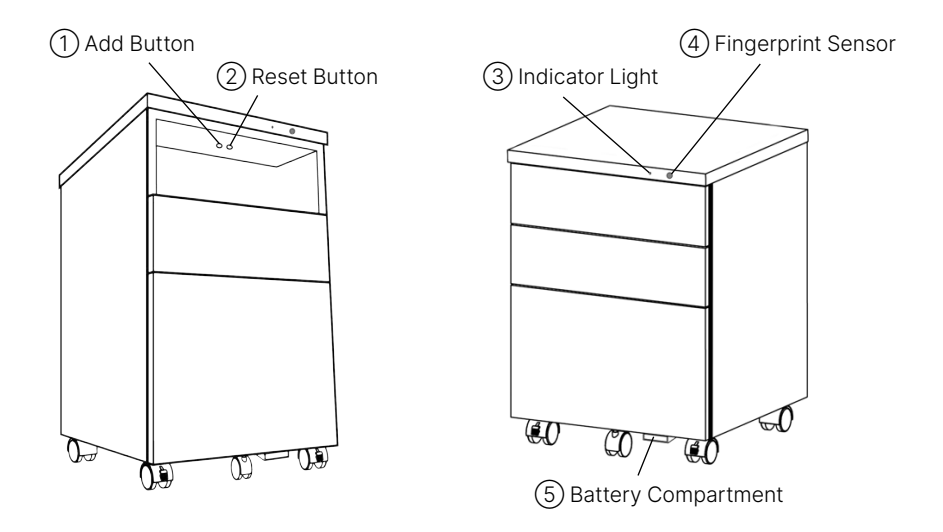

- 1) Add Button: Press to start adding fingerprints.
- (2) Reset Button: Long press to enter reset mode for deleting all fingerprints.
- ③ Indicator Light: See page 4 "Indicator Lights & Sound Notice Guide" for details.
- (4) Fingerprint Sensor: Put your finger on it for unlocking and locking.
- (5) Battery Compartment: For holding batteries.

#### **Common Questions**

#### Q1: Is it required to install KeitaiKey app to unlock?

A1: Not required. KeitaiKey app is used for advanced functions. You can easily unlock the cabinet by your fingers. See pages 5 for adding fingerprints.

#### Q2: If fingerprint owner cannot proceed the verification process, what could I do? (e.g. the employee resigns from the position)

A2: Managers can reset the device by KeitaiKey app. After resetting the device, any fingerprint can unlock and lock. See page 13 "Reset with App" for details.

#### Q3: Why Add button is not working?

A3: You need to awaken the device first. Touch the fingerprint sensor until the blue light is lit up before pressing the button.

# **Rolling File Cabinet**

| Item                | Specification                                       |
|---------------------|-----------------------------------------------------|
| Product Name        | 2-in-1 Smart File Cabinet (Fingerprint / Bluetooth) |
| Product Model       | FC-A01                                              |
| Measurement         | W395 x D550 x H635 mm (Wheels included)             |
| Weight              | Approx. 16 kg                                       |
| Material            | Steel, Baked paint coating                          |
| Rail                | Damping buffer rail with no noise                   |
| Accessory           | Includes stationary case and divider board          |
| Color               | White / Black                                       |
| Place of Production | Taiwan                                              |

# 2-in-1 Smart Lock

| ltem                | Specification                                                                         |  |
|---------------------|---------------------------------------------------------------------------------------|--|
| Fingerprint Lock    | 20 fingerprint users                                                                  |  |
| Bluetooth Lock      | 20 smartphone users                                                                   |  |
| Bluetooth Version   | Bluetooth V5.0                                                                        |  |
| Locking Mode        | Manual & Auto                                                                         |  |
| Unlock Speed        | 1 second (Fully charged)                                                              |  |
| Power Supply        | Four 1.5V AA Batteries<br>(Alkaline battery recommended)                              |  |
| Battery Usage       | 15 months (switching lock 5 times a day)<br>11 months (switching lock 10 times a day) |  |
| LED Indicator Light | Green / Blue / Red                                                                    |  |
| System Requirements | Android 7.0 or later ; iOS 13.0 or later                                              |  |

| Indicator Lights               |                      | Sound                               | Indication                                                                |
|--------------------------------|----------------------|-------------------------------------|---------------------------------------------------------------------------|
| Gre Gre bre                    | een<br>athing light  | (Non)                               | Verify with manager's fingerprint now.                                    |
| Gre flas                       | en light<br>hes once | Beep!                               | Fingerprint collection is completed, please lift your finger.             |
| O Gre<br>stay                  | een light<br>ys on   | Beep                                | 1. Fingerprint is successfully added.<br>2. Unlocked / Locked.            |
| Blue<br>bre                    | e<br>athing light    | (Non)                               | Collect your fingerprint now.                                             |
| O Blue<br>stay                 | e light<br>ys on     | (Non)                               | Awakening instruction is successful.                                      |
| Blue<br>flas                   | e light<br>hing      | Beep! Beep!<br>Beep!                | <ol> <li>Bluetooth pairing is successful.</li> <li>Connecting.</li> </ol> |
| ec<br>Rec<br>bre               | d<br>athing light    | (Non)                               | Verify with manager's fingerprint to reset now.                           |
| Red light flas                 | hes twice            | Beep! Beep!                         | Verification failed.                                                      |
| Red light flashes 4 times      |                      | Beep! Beep!<br>Beep! Beep!          | Drawer(s) not closed.                                                     |
| Red light flas                 | hes 5 times          | Веер- Веер-<br>Веер- Веер-<br>Веер- | Reset completed.                                                          |
| Alternating fl<br>red and blue | ashing of<br>lights  | Beep! Beep!<br>Beep                 | Low power, please replace batteries.                                      |

I

# The First Manager

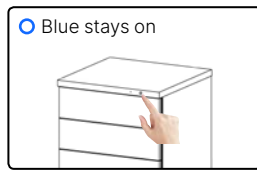

1. Touch the fingerprint sensor until the blue light is on.

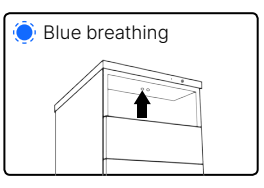

2. Press the "Add" button on the left side of the cabinet until the blue breathing light is on.

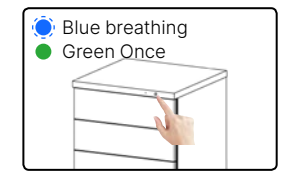

3. Press your finger at the sensor when the blue breathing light flashes until green light is on. Repeat 3 times.

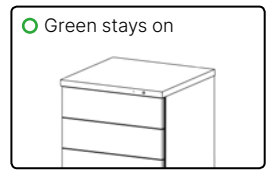

4-1. Fingerprint collection is completed if the green light stays on.

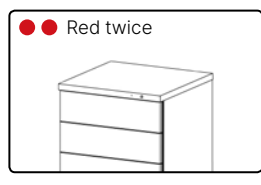

4-2. Current fingerprint collection has failed if the red light flashes twice. Please repeat step 3 again.

Notice:

- In step 3, press your finger with different angles.
- For Indicator Lights & Sound Notice Guide, please refer to page 4.

# The 2<sup>nd</sup> to 20<sup>th</sup> Manager

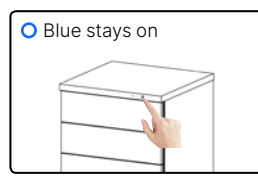

1. Touch the fingerprint sensor until the blue light is on.

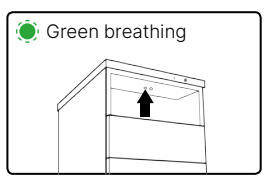

2. Press the "Add" button on the left side until the green breathing light is on.

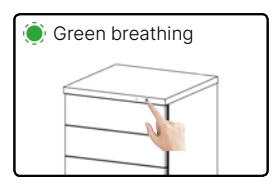

3. Verify with manager's fingerprint when the green breathing light starts to flash.

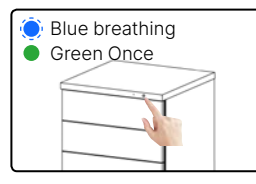

4. Press your finger at the sensor when the blue breathing light flashes until green light is on. Repeat 3 times.

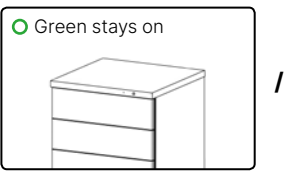

5-1. Fingerprint collection is completed if the green light stays on.

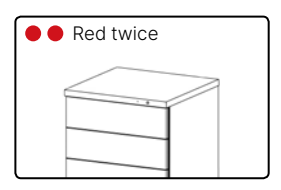

5-2. Current fingerprint collection has failed if the red light flashes twice. Please repeat step 4 again.

#### Notice:

- If step 3 verification failed, red light will flash twice. Start from step 1 again.
- In step 4, press your finger with different angles.
- For Indicator Lights & Sound Notice Guide, please refer to page 4.

# After resetting, all fingerprints will be deleted and cannot be retrieved.

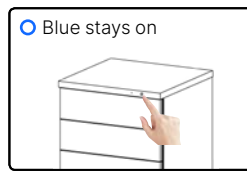

1. Touch the fingerprint sensor until the blue light is on.

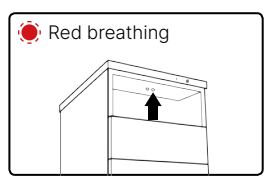

2. Long press the "Reset" button on the right side until the red breathing light is on.

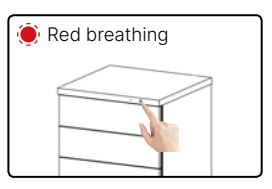

3. Verify with manager's fingerprint when the red breathing light starts to flash.

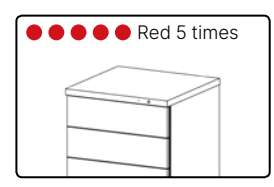

4. All fingerprints are deleted when the red light flashes for 5 times with 5 long beeps.

#### Notice:

• For Indicator Lights & Sound Notice Guide, please refer to page 4.

Two short and one long beeps with alternating red and blue flashing lights indicate low power status (below 20%). Please replace batteries according to instructions:

- 1. Press battery case to pop out the battery compartment.
- 2. Remove all the old batteries and recycle them properly.
- 3. Install 4 new AA batteries according to positive and negative pole.
- 4. Push the battery compartment back into the original position.

#### Warnings:

- Do not mix new and old batteries, as this may cause battery leakage.
- Do not mix Alkaline batteries with carbon-zinc batteries, as this may cause potential explosion or leakage.

#### Notice:

- Alkaline batteries are recommended.
- Avoid mixing batteries from different brands.
- For Indicator Lights & Sound Notice Guide, please refer to page 4.

# KeitaiKey App Quick Guide

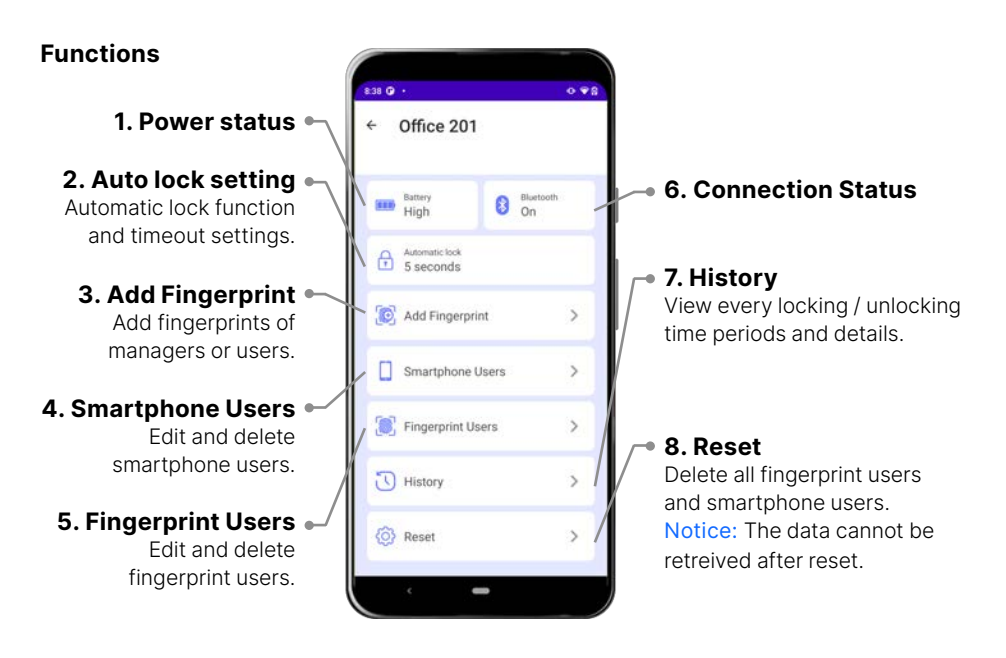

# **Pairing & Connecting**

The device must be connected to your smartphone via Bluetooth whenever you use advanced functions in app. Bluetooth will automatically disconnect after 90 seconds of idle time. Reconnection will be required.

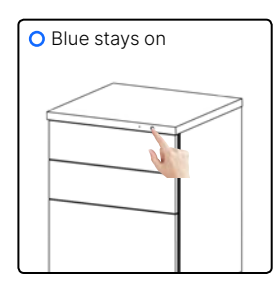

1. Touch the fingerprint sensor. The device enters the pairing mode when the blue light is on.

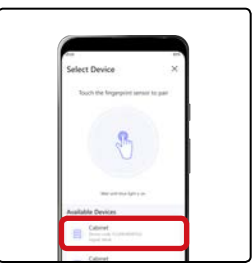

2. Choose the device you intend to pair.

Tips: If the device is not shown on the app, please pull to refresh.

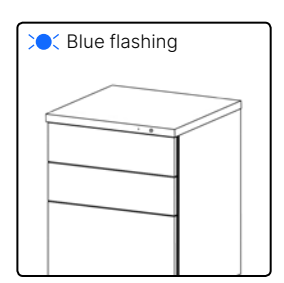

3. Bluetooth is connected when the blue light flashes with 3 short beeps.

# Add Device for the First Time (Set Password)

- Download and open KeitaiKey app, then press 1. "Add Device".
- 2. Follow the instruction on page 9 "Pairing & Connecting".
- 3. Place the Manager card near your smartphone's NFC reader. Tips: Proceed to step 4 if no fingerprint is added yet.
- 4. Set a password, then press "Next". (Fig.1)
- 5. Set names for the device and user. (Fig.2) Tips: Manager is the default setting. If you want to set as general user, deselect "Save as lock manager".
- 6. Click "Visit device" to explore the management functions!

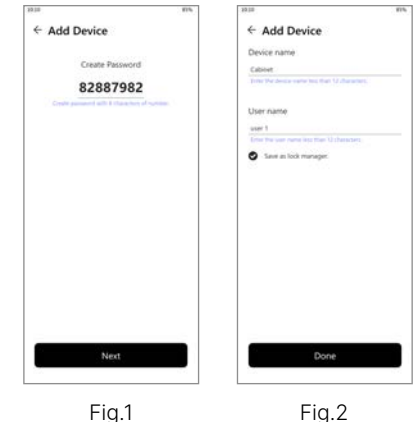

Fig.2

# Add Device for the 2nd to 20th Users

- 1. Download and open KeitaiKey app, then press "Add Device".
- 2. Follow the instruction on page 9 "Pairing & Connecting".
- 3. Enter the password set when the device was added for the first time. (Fig.3) Tips: If you forgot password, use your smartphone read the Manager card to receive the new password. (Fig.4)
- 4. Set names for the device and user. Tips: Manager is the default setting. If you want to set as general user, deselect "Save as lock manager".
- 5. Click "Visit device" to explore the management functions!

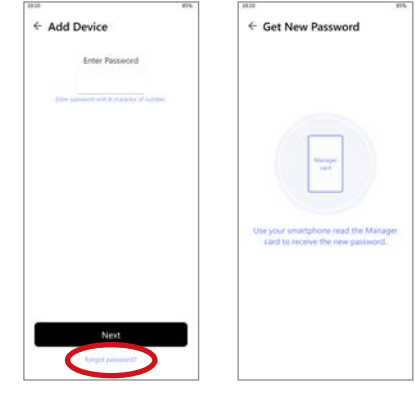

Fia.3

Fig.4

# **Unlock & Lock with Bluetooth**

### Unlock

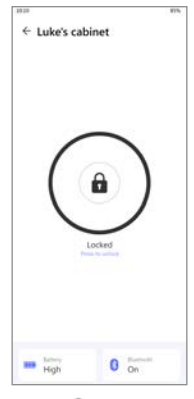

Press 🔒 to unlock.

Lock

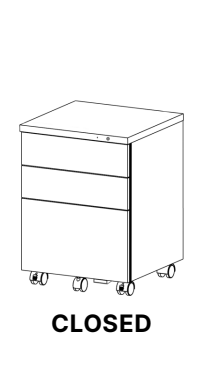

1. Make sure all the drawers are closed.

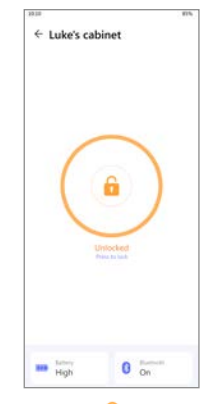

2. Press **6** . The cabinet is locked successfully when the green light is on.

# **Automatic Lock Setting**

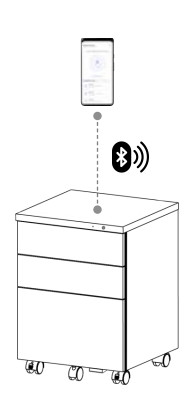

1. Follow the instruction on page 9 "Pairing & Connecting".

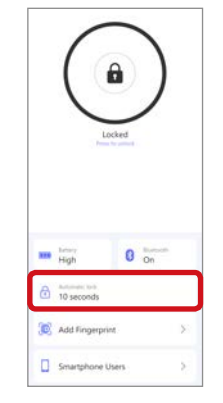

2. Press "Automatic lock" to enter the setting page.

| 88.10              | 115 |
|--------------------|-----|
| ← Automatic lock   |     |
| Use automatic lock |     |
| Lock after timeout |     |
|                    |     |
|                    |     |
|                    |     |
|                    |     |
|                    |     |
|                    |     |
|                    |     |
|                    |     |
|                    |     |
|                    |     |

3. Press **t**o turn off / on the automatic lock function.

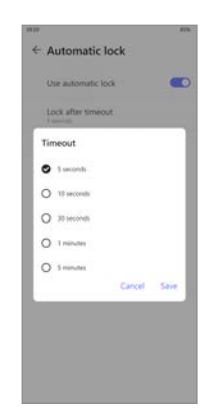

4. Press "Lock after timeout" to set automatic lock time.

# Add fingerprint with App

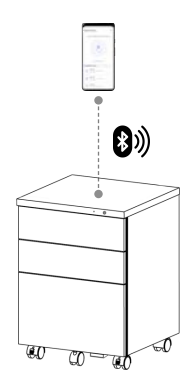

1. Follow the instruction on page 9 "Pairing & Connecting".

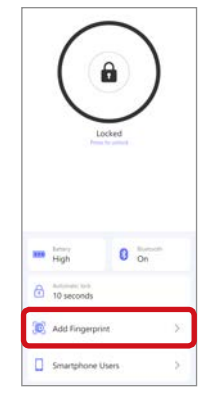

2. Press "Add fingerprint" to enter the setting page.

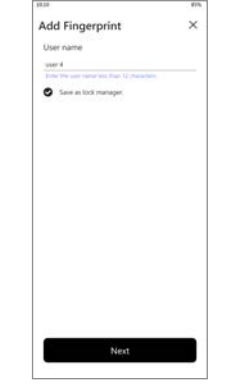

3. Set a user name. If you want to set as general user, deselect "Save as lock manager".

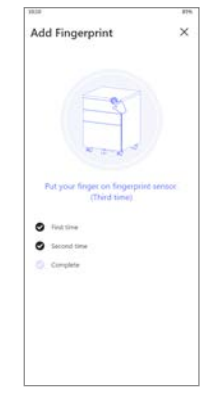

4 . Follow the instruction until the 3-time fingerprint collection is completed.

## **Delete specific fingerprints**

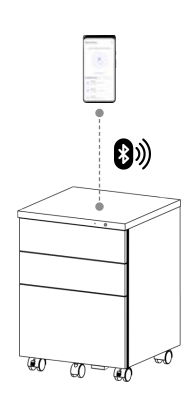

1. Follow the instruction on page 9 "Pairing & Connecting".

|   | Loc                           | cked |      |   |
|---|-------------------------------|------|------|---|
|   | tationy<br>High               | 0    | On . |   |
| ۲ | Automatic limit<br>10 seconds |      |      |   |
| C | Add Fingerprin                | 4    |      | ş |
|   | Smartphone Ut                 | sers |      | ş |
| Ċ | Fingerprint Use               | HS   |      | ş |
| 3 | History                       |      |      | > |
| 6 | Recet                         |      |      | ŝ |

2. Press "Fingerprint Users".

| Fingerprint Users | + |
|-------------------|---|
|                   |   |
| g User 1          |   |
| Manager           |   |
| A User 2          |   |
| 127 May 1         |   |
| A User 3          |   |
|                   |   |
|                   |   |
|                   |   |
|                   |   |
|                   |   |
|                   |   |
|                   |   |
|                   |   |
|                   |   |
|                   |   |
|                   |   |
|                   |   |
|                   |   |

3. Choose the fingerprint user you want to delete and swipe left.

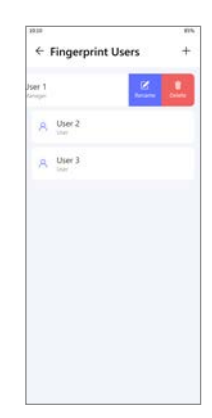

4. Press "Delete".

# **Reset with App**

## After resetting, all fingerprints will be deleted and cannot be retrieved.

### Default (No password yet)

- 1. Download and open KeitaiKey app, then press "Add Device".
- 2. Touch the fingerprint sensor. The device enters the pairing mode when the blue light is on.
- Choose the device you intend to pair. Tips: If the device is not shown on the app, please pull to refresh.
- 4. Place the Manager card near your smartphone's NFC reader.
- 5. Set a password, then press "Next".
- Set names for the device and user. Notice: Do not deselect "Save as lock manager".
- Visit device and press "Reset". Follow the instruction until the red light flashes for 5 times with 5 long beeps.

#### Password has been set

- 1. Download and open KeitaiKey app, then press "Add Device".
- Touch the fingerprint sensor. The device enters the pairing mode when the blue light is on.
- Choose the device you intend to pair. Tips: If the device is not shown on the app, please pull to refresh.
- 4. Press "Forgot password?". (Fig.1)
- Use your smartphone read the Manager card to receive the new password. (Fig.2) Tips: Serial number of the card and the device should be the same.
- 6. Got password, then press "Next".
- Set names for the device and user. Notice: Do not deselect "Save as lock manager".
- Visit device and press "Reset". (Fig.3) Follow the instruction until the red light flashes for 5 times with 5 long beeps.

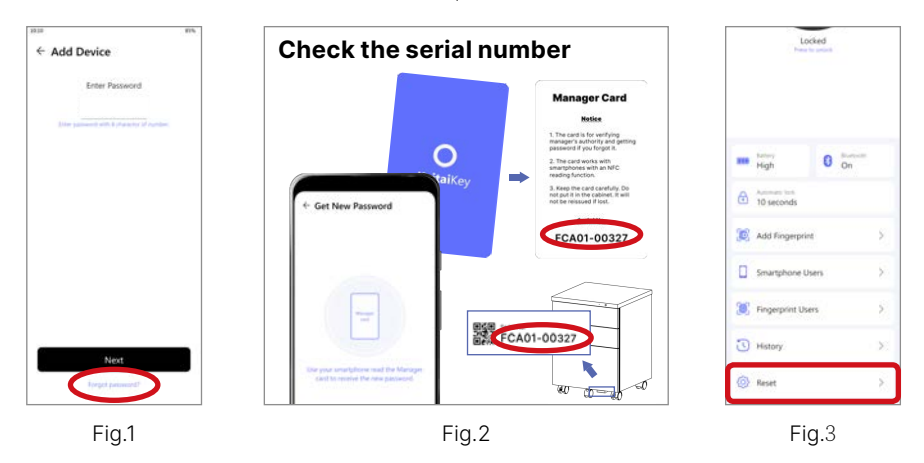

13

# Help

| Problems                                             | Possible Reasons                                                                 | Solutions                                                                                                    |  |  |
|------------------------------------------------------|----------------------------------------------------------------------------------|----------------------------------------------------------------------------------------------------|--|--|
| The light is not                                     | Device is not waken                                                              | Touch the sensor until the blue light is lit up before pressing the button                                                                          |  |  |
| "Add / Reset"                                        | Device is out of power                                                           | Install or replace 4 AA Alkaline batteries                                                                                                    |  |  |
| Unable to unlock<br>without any<br>fingerprint added | After setting a new<br>password, "unlock<br>with any fingerprint"<br>is canceled | Open app and unlock the cabinet with<br>Bluetooth or add new fingerprint to<br>unlock.                                                              |  |  |
| Unable to verify<br>fingeprint                       | Sensing too fast                                                                 | Lift your finger after you see the indicator light or hear the notice sound.                                                                        |  |  |
|                                                      | Incorrect sensor area<br>or angle                                                | Press your finger flat within the sensor.                                                                                                    |  |  |
|                                                      | Obstacles<br>interference                                                        | Wipe your finger or the sensor off the dust, water stains or other obstacles that might interfere.                                                  |  |  |
| Unable to read<br>Manager card                       | Card is placed too far                                                           | When reading, the card should be place directly to your smarphone.                                                                                  |  |  |
|                                                      | Smarphone does not<br>support NFC                                                | Use smartphones that support NFC fucntions.                                                                                                    |  |  |
|                                                      | Incorrect NFC reading position                                                   | When reading, aim correctly at the<br>smartphone's NFC reading position.<br>(Vary according to smartphones,<br>usually at the top of the backside.) |  |  |
| App can't find the<br>device                         | Disconnected                                                                     | Reconnect with the device.<br>See page 9 for details.                                                                                               |  |  |
|                                                      | Bluetooth is off                                                                 | Turn on Bluetooth on your smartphone<br>(Some Android phones also require<br>turning on location service to connect<br>device.)                     |  |  |
|                                                      | Device is connected<br>by another user                                           | Wait until another user close the app,<br>or the device is disconnected. Then try<br>again.                                                         |  |  |

# WARRANTY CARD

### **Warranty Policy**

Thank you for purchasing our product.

In order to protect your rights and interests, please read the following carefully:

- With the warranty card, a free maintance service is provided within 1 year from the date of purchase.
- Free maintaince service does not include the following:
  - 1. Damage or defect on the product appearance.
  - 2. Damage caused by personal improper operation, handling and storage or by operation that does not adhere to the user manual.
  - 3. Damage caused by force majeure, such as natural disasters.
  - 4. The device has been disassembled, modified, or replaced with non-original parts.
  - 5. Packaging, shipment or other related expenses.
- The company reserves the right to decide whether to repair or replace the product.
- The company reserves all rights to interpret and amend the terms.

### Dealer Store Seal (Invalid without store seal)

#### Userstar Information System Co., LTD.

2F., No.658, Dayi Rd., Zhongpu Township, Chiayi County 606, Taiwan Product Service Contact +886 5-239-8788 https://www.keitaikey.com/en